## 西门子中国授权总代理商鞍山代理

| 产品名称 | 西门子中国授权总代理商鞍山代理           |
|------|---------------------------|
| 公司名称 | 浔之漫智控技术(上海)有限公司-西门子总代理商   |
| 价格   | .00/台                     |
| 规格参数 | 品牌:西门子<br>型号:变频器<br>产地:德国 |
| 公司地址 | 上海市松江区石湖荡镇塔汇路755弄29号1幢    |
| 联系电话 | 19542938937 19542938937   |

## 产品详情

西门子中国授权总代理商鞍山代理

入门指南

2.2创建示例程序

**S7-200 SMART** 

36

系统手册, 09/2015, A5E03822234-AC

要输入比较指令:

1.双击"比较"(Compare)图标以显示比较指令。选择">=I"指令(大于或等于整数)。

2.按住鼠标左键并将比较指令拖到\*二个程序段中。

3.单击触点上方的"???",然后输入以下定时器地址值:T33

4.按回车键即输入定时器编号,光标将移动到将与定时器值进行比较的其它值。

5.输入要与定时器数值比较的以下值:+40

6.按回车键即输入该值。

要输入用于接通输出M10.0的指令:

1.双击"位逻辑"(Bit Logic)图标以显示位逻辑指令并选择输出线圈。

- 2.按住鼠标左键并将线圈拖到\*二个程序段中。
- 3.单击线圈上方的"???",然后输入以下地址:M10.0
- 4.按回车键即输入该线圈地址。
- 2.2.3西门子代理商-山西供应商
- 程序段3:复位定时器
- 定时器达到预设值(100)时,定时器
- 位将接通,T33的触点也将接通。该
- 触点的能流会接通M0.0存储单元。
- 由于定时器由常闭触点M0.0使能,
- 所以M0.0的状态由断开(0)变为接
- 通(1)将复位定时器。入门指南
- 37西门子代理商-山西供应商
- 要输入T33的定时器位触点:
- 1.从位逻辑指令中选择"常开"触点。
- 2.按住鼠标左键并将触点拖到\*三个程序段中。
- 3.单击触点上方的"???",然后输入定时器位的地址:T33
- 4.按回车键即输入该触点地址。
- 要输入用于接通M0.0的线圈:
- 1.从位逻辑指令中选择输出线圈。
- 2.按住鼠标左键并将输出线圈拖到\*三个程序段中。
- 3.单击线圈上方的"???",然后输入以下地址:M0.0
- 2.2.4西门子代理商-山西供应商
- 为项目设置CPU的类型和版本
- 组态项目,使CPU和版本与物理CPU相匹配。 如果项目组态所使用的CPU及CPU版
- 本不正确,则将可能导致下载失败或程序无法运行。

如需选择CPU,则请单击"模块"(Module)列下的"CPU"字段,将显示下拉列表按钮,从下 拉列表中选择所需CPU。执行相同的步骤,在"版本"(Version)列中选择CPU版本。入门指南 38

2.2.5

保存示例项目

输入以上三个指令程序段后,即已完成程序的输入。程序保存后,即创建了一个含CPU

类型和其他参数的项目。要以\*的文件名在\*的位置保存项目:

1.在"文件"(File)菜单功能区的"操作"(Operations)区域,单击"保存"(Save)按钮下的向下

头以显示"另存为"(Save As)按钮。

2.单击"另存为"(Save As)按钮,然后为保存项目提供文件名。

3.在"另存为"(Save As)对话框中输入项目名称。

4.浏览到想要保存项目的位置。

5.点击"保存"(Save)以保存项目。

保存项目后,可下载程序到CPU。入门指南

2.3下载示例程序

```
39
```

2.3

下载示例程序

要下载所有项目组件,在"文

件"(File)或PLC菜单功能区的

"传送"(Transfer)区域单击"下

载"(Download)按钮,也可按快

捷键组合"CTRL+D"。

单击"下载"(Download)对话框中

的"下载"(Download)按钮。

STEP 7-Micro/WIN SMART将完

整程序或您所选择的程序组件复

制到CPU。

如果CPU处于RUN模式,将弹出一个对话提示您将CPU置于STOP模式。单击

"是"(Yes)可将CPU置于STOP模式。

说明

每个项目都与CPU类型相关联。如果项目类型与所连接的CPU类型不匹配,

STEP 7-Micro/WIN SMART将指示不匹配并提示您采取措施

西门子中国授权总代理商鞍山代理